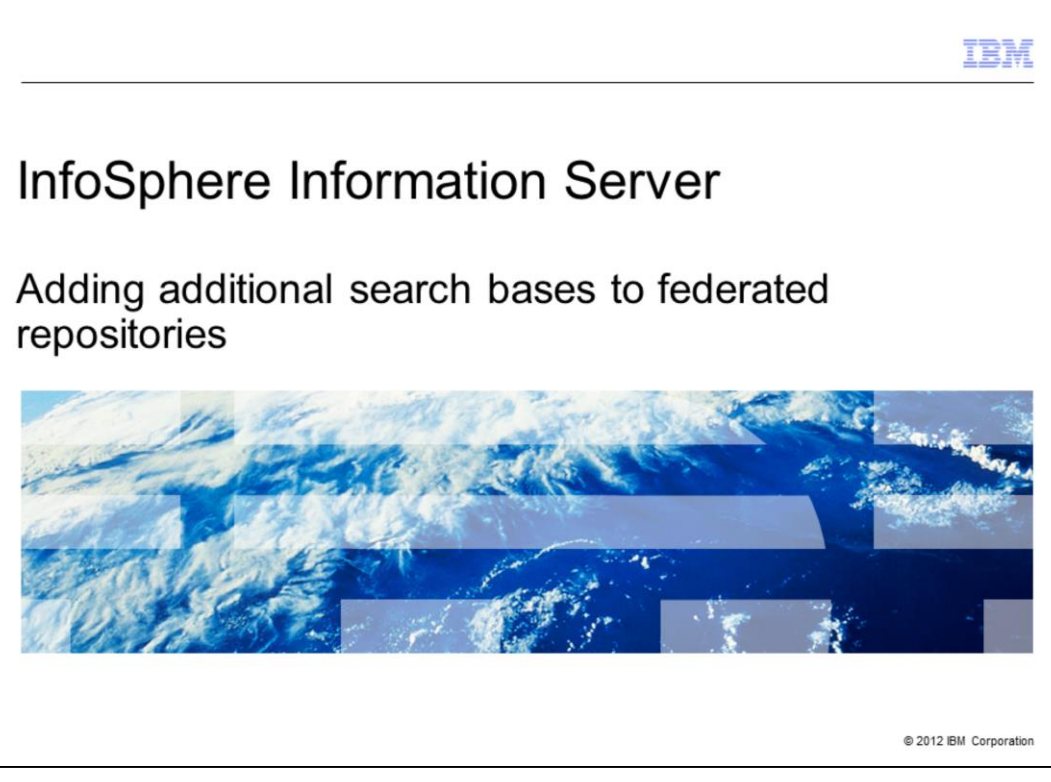

This presentation will discuss how to add additional search bases to a federated repository configuration.

|                                                               | IBM                    |
|---------------------------------------------------------------|------------------------|
| Objectives                                                    |                        |
|                                                               |                        |
|                                                               |                        |
| <ul> <li>What are search bases</li> </ul>                     |                        |
| <ul> <li>Adding base entries to realm</li> </ul>              |                        |
| <ul> <li>Adding search bases to LDAP entity types</li> </ul>  |                        |
| <ul> <li>How search base setup effects LDAP lookup</li> </ul> |                        |
|                                                               |                        |
|                                                               |                        |
|                                                               |                        |
|                                                               |                        |
|                                                               |                        |
|                                                               |                        |
|                                                               |                        |
|                                                               |                        |
| 2 Adding additional search bases to federated repositories    | © 2012 IBM Corporation |

The objectives of this presentation are to discuss what search bases are and the benefits gained from setting up multiple search bases in federated repositories. It also discusses how to add a new base to the realm, how to configure search bases by way of the LDAP entity types and how the different configurations for search bases effect the LDAP lookup.

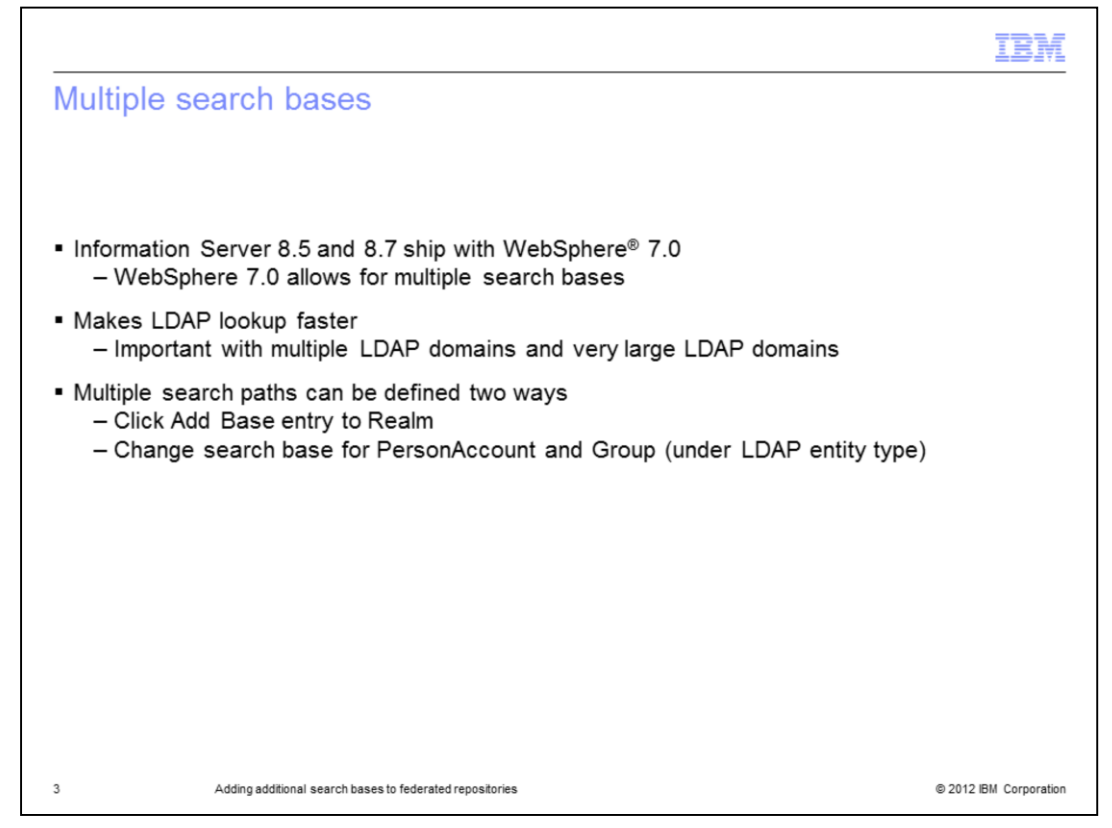

Information Server 8.5 and 8.7 ship with WebSphere 7.0 which includes federated repositories for LDAP authentication. A feature of federated repositories is the ability to set multiple search bases. This is useful to help make LDAP lookups faster. This is important when you have a very large LDAP domain or have configured multiple LDAP domains. You can add an additional search base two ways. You can click Add Base entry to Realm or you can add it to the LDAP Entity Type for Person Account in the repository.

|                                                                                                    | IBM                                                                                                    |
|----------------------------------------------------------------------------------------------------|----------------------------------------------------------------------------------------------------|
| Add base entry to realm (1 of 4)                                                                                                    |                                                                                                    |
| <ul> <li>Example: NewcoAD         <ul> <li>US users are in DC=us,DC=NewcoUsers,DC</li> <li>UK users are in DC=gb,DC=NewcoUsers,DC</li> <li>All groups located in DC=NewcoGroups,DC:</li> <li>For Standalone and WebSphere 6.0 base, r</li> </ul> </li> </ul> | C=Newco,DC=com<br>C=Newco,DC=com<br>=Newco,DC=com<br>nust be DC=Newco,DC=com                                                                                                    |
| <ul> <li>WebSphere 7.0</li> <li>Add additional search bases</li> </ul>                                                                                                    | Global security<br>Use this panel to configure administration and the default application security<br>functions and is used as a default security policy for user applications. Securit                                                                                                    |
| <ul> <li>Open WebSphere Administrative console         <ul> <li>Security =&gt; Global Security</li> <li>Select Federated repositories</li> <li>Click Configure</li> </ul> </li> </ul>                                                                        | Security Configuration Wizard  Administrative security  Cable administrative security  Administrative security  Administ |
| <u>j</u>                                                                                                    | Application security                                                                                                    |
|                                                                                                    | Jave 2 security         In restrict application access to local resources           Image: Warn if applications are granted custom permissions         Image: Restrict access to resource authentication data                                                                                                    |
|                                                                                                    | User account repository Current realm definition Federated repositories Available realm definitions                                                                                                    |
|                                                                                                    | Apply Reset                                                                                                    |
| 4 Adding additional search bases to federated repositories                                                                                                    | © 2012 IBM Corporatio                                                                                                    |

This slide displays a federated repository that will authenticate against the Newco Active directory. The issue that Newco is experiencing is that the company's LDAP directory is very large and it is taking too long to return the user list. When the user list is returned, it is too long to work with. Newco will only have users in the US and Great Britain using Information Server. Newco needs to set up their search base to include both the US and Great Britain branches and the branch for their LDAP groups. In WebSphere 6.0 and in a standalone LDAP repository, you have to resolve this issue by setting the base DN to DC=Newco,DC=com as it is the only search base that contains all the desired users and groups. The problem with that is LDAP will have to search the entire company directory for their users and groups. When requesting a user or group list, they will also get all users or groups in the company. This example will resolve this issue by adding multiple search bases within federated repositories.

The first step is to open the WebSphere Administrative console, click Security on the left side and then Global Security. Next, be sure that Federated repositories is selected under Available realm definitions and click Configure.

|                             |                            |                  |                                      |                         | IBM                    |
|-----------------------------|----------------------------|------------------|--------------------------------------|-------------------------|------------------------|
| Add ba                      | ase entry to               | realm            | (2 of 4)                             |                         |                        |
|                             |                            |                  |                                      |                         |                        |
|                             |                            |                  |                                      |                         |                        |
| <ul> <li>Click A</li> </ul> | dd Base entry to           | Realm            |                                      |                         |                        |
|                             |                            |                  |                                      |                         |                        |
|                             |                            |                  |                                      |                         |                        |
|                             |                            |                  |                                      |                         |                        |
|                             |                            |                  |                                      |                         |                        |
|                             | Repositories in the realmo |                  |                                      |                         |                        |
|                             | Add Base entry to Re.      | ilm              | Repository Identifier                | Repository Type         |                        |
|                             | You can administer the fo  | llowing resource | 151                                  |                         |                        |
|                             | DC=Newco.DC=com            |                  | NewcoAD                              | LDAPIAD                 |                        |
|                             | o=defaultWIMFileB          | asedRealm        | InternalFileRepository               | File                    |                        |
|                             |                            |                  | Political Vision                     |                         |                        |
|                             | Resetty extension of       |                  | Kelated Items                        | ria.                    |                        |
|                             | = Entry mapping repos      | tory             | <ul> <li>Trusted authenti</li> </ul> | cation realms - inbound |                        |
|                             | = Supported entity type    |                  |                                      |                         |                        |
| 1                           | test and and               |                  |                                      |                         |                        |
| 5                           | Appiy OK Reset C           | ancei            |                                      |                         | © 2012 IBM Corporation |

This screen capture shows Newco's federated repository configuration. Click Add Base entry to Realm.

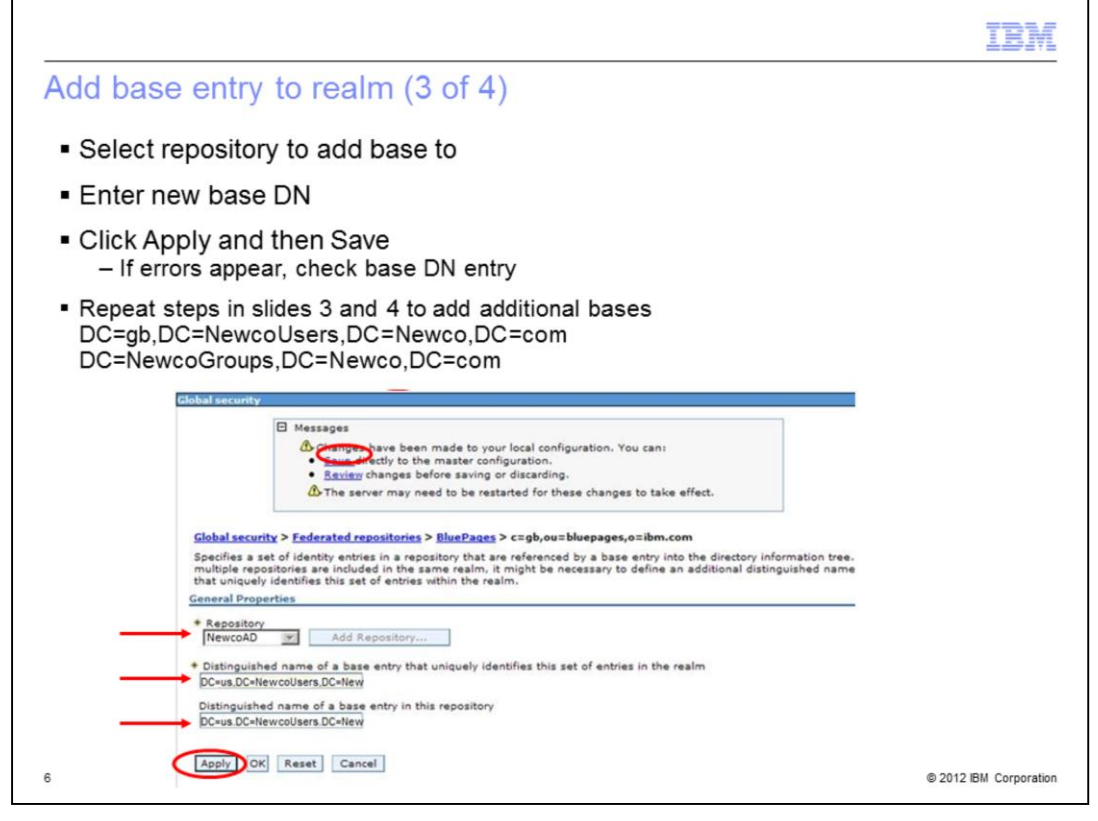

Next, click the Repository drop down and select the repository that you are adding the new search base to. Enter the new search base to be added to the realm. In this case Newco is going to add DC=us,DC=NewcoUsers,DC=Newco,DC=com. In this example, both Distinguished name fields are set to the same value. Click Apply and Save. WebSphere will go out and check to be sure that the base that is typed in exists in the repository. If it does not, an error will display in the Messages at the top of the screen. Click OK to go back to the main page.

Repeat these steps to add additional bases. For example, the base for Newco's Great Britain users, DC=gb,DC=NewcoUsers,DC=Newco,DC=com and Newco groups DC=NewcoGroups,DC=Newco,DC=com.

|                                            |                                                                                                    |                                                                                              |                                                                         | IBI |
|--------------------------------------------|----------------------------------------------------------------------------------------------------|----------------------------------------------------------------------------------------------|-------------------------------------------------------------------------|-----|
| dd k                                       | base entry to realm (4                                                                                                    | 4 of 4)                                                                                      |                                                                         |     |
|                                            |                                                                                                    |                                                                                              |                                                                         |     |
|                                            |                                                                                                    |                                                                                              |                                                                         |     |
|                                            |                                                                                                    |                                                                                              |                                                                         |     |
| New                                        | bases now appear in rep                                                                                                    | ository list                                                                                 |                                                                         |     |
| Origi                                      | inal DC=Newco,DC=com                                                                                                    | still exists                                                                                 |                                                                         |     |
| ~                                          | valata ariginal base entry                                                                                                    |                                                                                              |                                                                         |     |
| – D                                        | Pelete original base entry                                                                                                    |                                                                                              |                                                                         |     |
| – D                                        | tiere of a such as a second                                                                                                    |                                                                                              |                                                                         |     |
| – D<br>Addi                                | tion of new bases comple                                                                                                    | ete                                                                                          |                                                                         |     |
| – D<br>Addi                                | tion of new bases comple                                                                                                    | ote                                                                                          |                                                                         |     |
| – D<br>Addi<br>Reposi                      | tion of new bases comple                                                                                                    | se built-in repository                                                                       | ove                                                                     |     |
|                                            | tion of new bases comple<br>tories in the realm:<br>Add Base entry to Realm                                                                                                    | se built-in repository Rem<br>Repository Identifier                                          | Repository Type                                                         |     |
| - D<br>Addi<br>Reposi<br>Select            | tion of new bases comple<br>tories in the realm:<br>Add Base entry to Realm Us<br>Base Entry<br>an administer the following resources                                                                                                    | se built-in repository Rem<br>Repository Identifier                                          | Repository Type                                                         |     |
| - D<br>Addii<br>Reposii<br>Select<br>You c | tion of new bases comple<br>tories in the realm:<br>Add Base entry to Realm<br>Base Entry<br>an administer the following resources<br>DC=Newco_DC=com                                                                                                    | se built-in repository<br>Repository Identifier<br>:<br>NewcoAD                              | Repository Type                                                         |     |
| - D<br>Addii<br>Reposit                    | tion of new bases comple<br>tories in the realm:<br>Add Base entry to Realm<br>Base Entry<br>an administer the following resources<br>DC=Newco.DC=com<br>DC=vs.DC=Newco.DC=com                                                                                                    | se built-in repository Rem<br>Repository Identifier<br>:<br><u>NewcoAD</u><br><u>NewcoAD</u> | Repository Type                                                         |     |
| - D<br>Addif<br>Reposit<br>Select<br>You c | tion of new bases comple<br>tories in the realm:<br>Add Base entry to Realm Us<br>Base Entry<br>an edminister the following resources<br>DC=Newco.DC=com<br>DC=us.DC=NewcoUsers.DC=Newco.DC=com<br>DC=ub.DC=NewcoUsers.DC=Newco.DC=com                                                                           | Repository Rem<br>Repository Identifier<br>:<br>NewcoAD<br>NewcoAD                           | Repository Type                                                         |     |
| - D<br>Addif<br>Reposit<br>Select<br>You   | tion of new bases completories in the realm:<br>Add Base entry to Realm Us Base Entry an administer the following resources DC=Newco.DC=com DC=ab.DC=NewcoUsers.DC=Newco.DC=com DC=ab.DC=NewcoUsers.DC=Newco.DC=com DC=NewcoGroups.DC=Newco.DC=com DC=NewcoGroups.DC=Newco.DC=com DC=NewcoGroups.DC=Newco.DC=com | Repository Rem<br>Repository Identifier<br>:<br>NewcoAD<br>NewcoAD<br>NewcoAD                | Repository Type LDAP:AD LDAP:AD LDAP:AD LDAP:AD LDAP:AD LDAP:AD LDAP:AD |     |

The new search bases will now display in the list of base entries. It is important to note that the original search base, DC=Newco,DC=com still exists from when the repository was originally created. Be sure to remove that base entry or the entire NewcoAD directory will still be searched. Check the box next to the base to be deleted and click the Remove button at the top. Save the changes. This completes the steps necessary to set the new search bases by adding them to the realm.

|        | ange LDAP ei                                                                                                    | ntity to add new                                                                | search bas             | se (1 of 6)                                 |         |
|--------|----------------------------------------------------------------------------------------------------|---------------------------------------------------------------------------------|------------------------|---------------------------------------------|---------|
|        |                                                                                                    |                                                                                 |                        | General Properties                          |         |
|        |                                                                                                    |                                                                                 |                        | * Repository identifier                     |         |
|        |                                                                                                    |                                                                                 |                        | NewcoAD                                     |         |
|        |                                                                                                    |                                                                                 |                        | LDAP server                                 |         |
| ~      |                                                                                                    |                                                                                 |                        | Directory type                              |         |
| CII    | ck your Repository                                                                                                    | Identifier                                                                      |                        | Microsoft Windows Active Directory          |         |
|        | ak I DAD antitu tun                                                                                                   | ~~                                                                              |                        | Primary host name     Port                  |         |
| CII    | CK LDAP entity typ                                                                                                    | es                                                                              |                        | NewcoAD.newco.com 389                       |         |
|        |                                                                                                    |                                                                                 |                        | Failover server used when orimany is not an | allable |
|        |                                                                                                    |                                                                                 |                        |                                             | anaurei |
| eposi  | tories in the realm:                                                                                                  |                                                                                 |                        | Derece                                      |         |
|        | Add Base entry to Realm                                                                                               | Use built-in repository Remove                                                  |                        | Select Failover Host Name Port              |         |
| alact  | Base Entry                                                                                                    | Repository Identifier                                                           | Repository Type        | None                                        |         |
| You c  | an administer the following resource                                                                                  |                                                                                 | inspession ( ) ( ) put | Add                                         | -       |
| П      | DC=Newco.DC=com                                                                                                    | NewcoAD                                                                         | LDAP:AD                |                                             |         |
|        | o=defaultWIMFileBasedRealm                                                                                            | InternalFileRepository                                                          | File                   |                                             |         |
|        |                                                                                                    |                                                                                 |                        | Support referrals to other LDAP servers     |         |
|        |                                                                                                    |                                                                                 |                        |                                             |         |
|        |                                                                                                    |                                                                                 |                        |                                             |         |
| dditio | nal Properties                                                                                                    | Related Items                                                                   |                        |                                             |         |
| dditio | nal Properties<br>roperty extension repository                                                                        | Related Items = Manage repositories                                             |                        |                                             |         |
| dditio | nal Properties<br>roperty extension repository<br>ntry mapping repository                                             | Related Items = Manage repositories = Trusted authenticatio                     | in realms - inbound    |                                             |         |
| dditio | nal Properties<br>roperty extension repository<br>ntry mapping repository<br>upported entity types                    | Related Items<br>= Manage repositories<br>= Trusted authenticatio               | n realms - inbound     |                                             |         |
| dditio | nal Properties<br>roperty extension repository<br>nty mapping repository<br>upported entity types                     | Related Items = Manage repositories = Trusted authenticatio                     | n realms - inbound     |                                             |         |
|        | nal Properties<br>roperty extension repository<br>norw mapping repository<br>upported entity types                    | Related Items<br>= Manace repositories<br>= Trusted authenticatio               | in realms - inbound    | Additional Properties                       |         |
| dditio | nal Properties<br>roperty extension repository<br>ntry mapping repository<br>upported entity types<br>OK Reset Cancel | Related Items = Manace repositories = Trusted authenticatio                     | n realma - inbound     | Additional Properties                       |         |
| dditio | nal Properties<br>rogerty extension repository<br>ntry mapping repository<br>upported entity types<br>OK Reset Cancel | Related Items<br>= <u>Manace repositories</u><br>= <u>Trusted authenticatio</u> | n realma - Inbound     | Additional Properties                       |         |

A second way to set additional search bases is to set them from the LDAP identity type for PersonAccount or Group or both. From the Main federated repositories screen, click the identifier you want to add additional search bases to. Under Additional Properties, click LDAP entity types.

|                                |                                          |                                                  | IBM                    |
|--------------------------------|------------------------------------------|--------------------------------------------------|------------------------|
| Change L                       | DAP entity to ad                         | d new search base (2 of 6)                       |                        |
| <ul> <li>Click Pers</li> </ul> | onAccount                                |                                                  |                        |
| ***                            |                                          |                                                  |                        |
| Entity Type 💲                  |                                          | Object Classes 🗘                                 |                        |
| You can administer th          | he following resources:                  |                                                  |                        |
| Group                          |                                          | groupOfUniqueNames                               |                        |
| OrgContainer                   |                                          | organization;organizationalUnit;domain;container |                        |
| PersonAccount                  |                                          | ePerson                                          |                        |
| Total 3                        |                                          |                                                  |                        |
|                                |                                          |                                                  |                        |
|                                |                                          |                                                  |                        |
|                                |                                          |                                                  |                        |
|                                |                                          |                                                  |                        |
|                                |                                          |                                                  |                        |
|                                |                                          |                                                  |                        |
|                                |                                          |                                                  |                        |
|                                |                                          |                                                  |                        |
|                                |                                          |                                                  |                        |
|                                |                                          |                                                  |                        |
| 9                              | Adding additional search bases to federa | ated repositories                                | © 2012 IBM Corporation |

This example will first set the search base for the users. Click PersonAccount.

|                                            |                                                                                                    | TBM                    |
|--------------------------------------------|----------------------------------------------------------------------------------------------------|------------------------|
| Change                                     | LDAP entity to add new search base (3 of 6)                                                                             |                        |
|                                            |                                                                                                    |                        |
|                                            |                                                                                                    |                        |
| <ul> <li>Add sea</li> <li>Add r</li> </ul> | rch bases<br>nultiple, bases by separating with semicolon                                                               |                        |
| Add 1                                      | Global security 7                                                                                                    |                        |
|                                            | Messages                                                                                                    | ,                      |
|                                            | Changes have been made to your local configuration. You can:                                                            |                        |
|                                            | • <u>save</u> pinetry to the master congulation.<br>• <u>nevrew</u> changes before saving or discarding.                |                        |
|                                            | The server may need to be restarted for these changes to take effect.                                                   |                        |
|                                            | Global security > Federated repositories > BluePages > LDAP entity types > PersonAccount                                |                        |
|                                            | Use this page to list entity types that are supported by the member repositories or to select an entity type to view or |                        |
|                                            | change its configuration properties.<br>General Properties                                                              |                        |
|                                            | * Entity type                                                                                                    |                        |
|                                            | PersonAccount                                                                                                    |                        |
|                                            | ePerson                                                                                                    |                        |
|                                            | Bearch bases                                                                                                    |                        |
|                                            | DC=us,DC=NewcoUsers,DC=Newco,DC=com;DC=gb,DC=NewcoUsers,DC=Newco,DC=com                                                 |                        |
|                                            | Search hiter                                                                                                    |                        |
|                                            | Apply OK Reset Cancel                                                                                                   |                        |
| 10                                         | Adding additional search bases to federated repositories                                                                | © 2012 IBM Corporation |

Under Search bases, type in the additional search bases. In this example, the search bases for the US and Great Britain users are added. Multiple search bases are defined by separating them with a semicolon. Next, click Apply and Save.

|                                           |                                                                                                    | IBM                                                                                                    |
|-------------------------------------------|----------------------------------------------------------------------------------------------------|----------------------------------------------------------------------------------------------------|
| Change LDAP ent                           | ty to add new search                                                                                                    | ו base (4 of 6)                                                                                                    |
| Set base search for                       | groups                                                                                                    |                                                                                                    |
| Entity Type 🔷                             | Object Classes 🗘                                                                                                    |                                                                                                    |
| You can administer the following resource | /S:                                                                                                    |                                                                                                    |
| Group                                     | groupOfUniqueNames                                                                                                    |                                                                                                    |
| OrgContainer                              | org Global security                                                                                                    |                                                                                                    |
| PersonAccount<br>Total 3                  | ePe B Messages                                                                                                    | en have been made to your local configuration. You can:<br>Citly to the master configuration.<br>Server may need to be restarted for these changes to take effect. |
| Ļ                                         | Siobal security > Federated<br>Use this page to list entity t<br>change its configuration pro<br><u>General Properties</u><br>* Entity type<br>Group<br>(orcup/Uniquetiames)<br>(proup/OUniquetiames)<br>(Chinecolomya, DC-Neoco.DC)<br>Search Fister | Inspositories > BluePages > LOAP entity types > Group yoes that are supported by the member repositories or to select an entity type to vi perties.                |
| 11 Adding additional s                    | Apply DK Reset C                                                                                                    | ancel<br>© 2012 IBM Corporation                                                                                                    |

The Group search base needs to be set next. Under the LDAP entity types screen, click Group and set the search base for the Newco groups. Click Apply and Save.

| Change LDAP entity to add new se                              | earch base (5 of 6)                       |                            |  |
|---------------------------------------------------------------|-------------------------------------------|----------------------------|--|
|                                                               | General Properties                        |                            |  |
|                                                               | + Realm name<br>defaultWIMFileBasedRealm  |                            |  |
| Repository screen only shows original base<br>DC=Newco,DC=com | Primary administrative user name Idwasadm |                            |  |
| Save changes                                                  | Automatically generated server iden       | tity                       |  |
| Save changes                                                  | Server identity that is stored in the     | repository                 |  |
| Restart WebSphere                                             | Server user ID or administrative us       | er on a Version 6.0.x node |  |
|                                                               | Password                                  |                            |  |
|                                                               |                                           |                            |  |
|                                                               | Ignore case for authorization             |                            |  |
|                                                               | Repositories in the realm:                |                            |  |
|                                                               | Add Base entry to Realm Use built-i       | n repository Remove        |  |
|                                                               | Select Base Entry                         | Repository Identifier      |  |
|                                                               | You can administer the following resour   | ces:                       |  |
|                                                               | DC=Newco,DC=com                           | NewcoAD                    |  |
|                                                               | o=defaultWIMFileBasedRealm                | InternalFileRepository     |  |
|                                                               | Additional Properties                     | Related Items              |  |
|                                                               | Property extension repository             | Manage repositories        |  |
|                                                               | Entry mapping repository                  | Trusted authentication     |  |

This will bring you back to the repository screen. Notice the Repositories in the realm display just shows the original base. Save the changes and restart WebSphere in order for the changes to take effect.

|                                                                            |                                                                                                   |                             |                                                      |                        | IBM                    |
|----------------------------------------------------------------------------|---------------------------------------------------------------------------------------------------|-----------------------------|------------------------------------------------------|------------------------|------------------------|
| Change LDAP entity     Entity Search base must     Entity Search base take | ty to add ne<br>t fall within a sub<br>s precedence ov                                            | w sea<br>tree of<br>er base | rch base (6<br>base set for rep<br>set for repositor | of 6)<br>ository in re | ealm                   |
| Repositories in the realm:<br>Add Base entry to Realm Use built-in re      | pository Remove                                                                                   | Reposit<br>Add              | ories in the realm:<br>Base entry to Realm           | Use built- in repo     | -<br>ository Remove    |
| Select Base Entry                                                          | Repository Identifier                                                                             | Select                      | Base Entry                                           |                        | Repository Identifier  |
| You can administer the following resources                                 | NewcoAD                                                                                           | You a                       | an administer the follo                              | wing resources:        |                        |
| ordefaultWIMFileBaxedBeatm                                                 | InternalFileRepository                                                                            | - '                         | DC=NewcoUsers.DC=Newco                               | DC=com                 | NewcoAD                |
|                                                                            |                                                                                                   |                             | o=defaultWIMFileBas                                  | edRealm                | InternalFileRepository |
| * * *                                                                      | eneral Properties<br>Entity type<br>Group<br>Object classes<br>groupOfUniqueNames<br>Granch bases |                             |                                                      | 000                    | psl                    |
| Correct!                                                                   | DC=NewcoGroups,DC=Newco,DC=c<br>Search filter                                                     | som                         |                                                      | Inco                   | rrect                  |
| 13 Adding additional se                                                    | arch bases to federated reposito                                                                  | ries                        |                                                      |                        | © 2012 IBM Corporation |

When a search base or bases is set up as part of the Entity type, it is important to be sure that the search base set in the entity type falls within a sub tree of the base set for the repository. In this example, the setup on the left side is correct. The base for the repository is set to DC=Newco,DC=com and the Search base in the Group entity is DC=NewcoGroups,DC=Newco,DC=com.

The example displayed on the right shows an incorrect configuration. The base of the repository is restricted to the NewcoUsers branch sub tree and the group base does not fall under that sub tree. When a search is done, the Search bases in the entity types will take precedence over the Search base set in the repository. However, they still must fall within a sub tree of the base set in the repository.

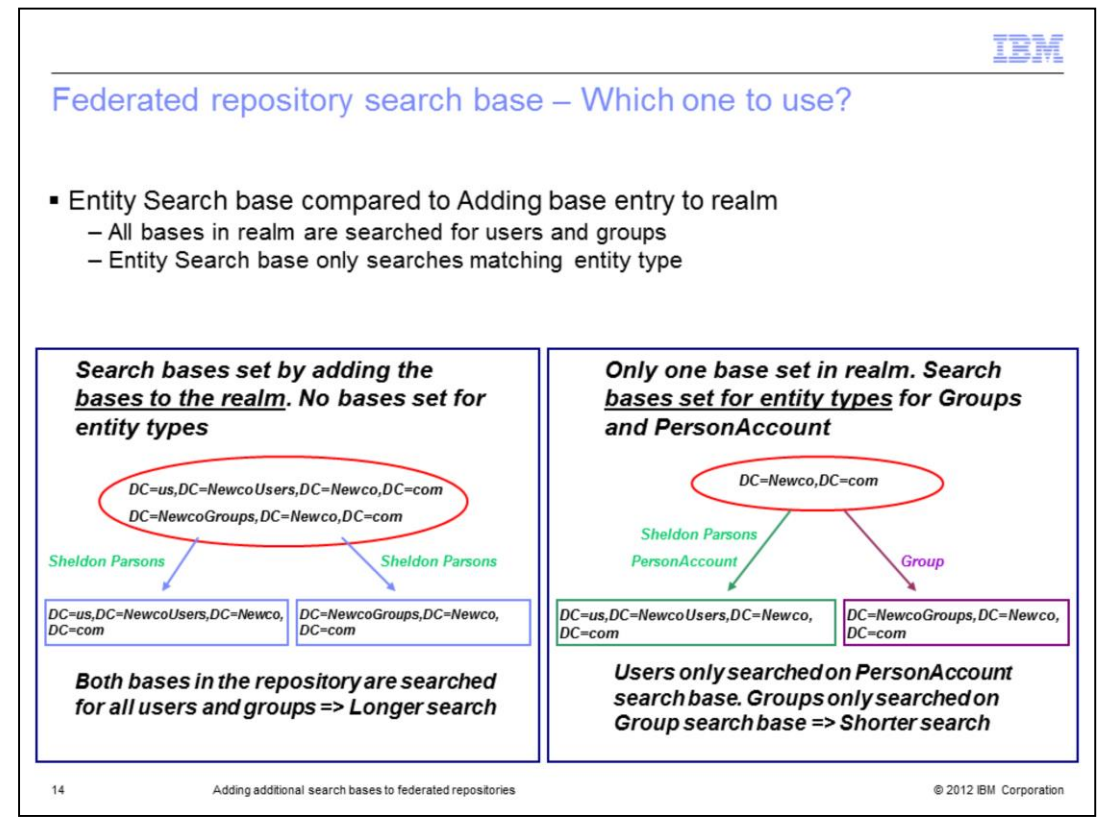

This presentation showed two different ways to set up the search bases. It is important to understand how WebSphere performs an LDAP lookup in order to decide what is the best way to configure your federated repositories. When WebSphere searches for a user, it will look for the user under all bases that are created in the repository. In the example displayed on the left, the search bases have all been set up by adding a new base to the realm. No search bases have been defined in the entity types. WebSphere will search for user Sheldon Parsons by looking for the user under both the NewcoUsers branch and the NewcoGroups branch. Since Sheldon is a user and not a group, the search down the NewcoGroups branch is not necessary, however, it will always take place in the first scenario.

In the example displayed on the right, the base for the repository is set to DC=Newco,DC=com and the search bases are instead set in the PersonAccount and Group entity types. In this case, when WebSphere searches for user Sheldon Parsons whom it knows is a user, it will only look under the search base defined in the PersonAccount entity type. This will save search time as it does not have to do any unnecessary searching.

| Trademarks, disclaimer, and copyright information                                                                                                    |
|----------------------------------------------------------------------------------------------------|
|                                                                                                    |
| IBM, the IBM logo, ibm.com, InfoSphere, and WebSphere are trademarks or registered trademarks of International Business Machines Corp.,<br>registered in many jurisdictions worldwide. Other product and service names might be trademarks of IBM or other companies. A current list of other<br>IBM trademarks is available on the web at " <u>Copyright and trademark information</u> " at http://www.ibm.com/legal/copytrade.shtml                                                                                                    |
| THE INFORMATION CONTAINED IN THIS PRESENTATION IS PROVIDED FOR INFORMATIONAL PURPOSES ONLY. THE INFORMATION CONTAINED IN THIS PRESENTATION IS PROVIDED FOR INFORMATIONAL PURPOSES ONLY. WHILE EFFORTS WERE MADE TO VERIFY THE COMPLETENESS AND ACCURACY OF THE INFORMATION CONTAINED IN THIS PRESENTATION, IT IS PROVIDED "AS IS" WITHOUT WARRANTY OF ANY KIND, EXPRESS OR IMPLIED. IN ADDITION, THIS INFORMATION IS BASED ON IBM'S CURRENT PRODUCT PLANS AND STRATEGY, WHICH ARE SUBJECT TO CHANGE BY IBM WITHOUT NOTICE. IBM SHALL NOT BE RESPONSIBLE FOR ANY DAMAGES ARISING OUT OF THE USE OF, OR OTHERWISE RELATED TO, THIS PRESENTATION OR ANY OTHER DOCUMENTATION. NOTHING CONTAINED IN THIS PRESENTATION IS INTENDED TO, NOR SHALL HAVE THE EFFECT OF, CREATING ANY WARRANTIES OR REPRESENTATIONS FROM IBM (OR ITS SUPPLIERS OR SOFTWARE. |
| © Copyright International Business Machines Corporation 2012. All rights reserved.                                                                                                    |
|                                                                                                    |
|                                                                                                    |
|                                                                                                    |
|                                                                                                    |
|                                                                                                    |
| 15 © 2012 IBM Corporation                                                                                                    |